3. その他

# (1) 電子証明書の有効期限が経過した場合

### ≪"契約法人電子証明書"(管理者用)の場合≫

- ① お取引店窓口にて電子証明書の再発行手続きを行ってください。
- ② 管理者による電子証明書の取得

「1. 管理者(契約法人)編」の「(1)"契約法人電子証明書"の取得」の手順で

- 再度、電子証明書を取得してください。
- ※有効期限切れの電子証明書の削除

「3. その他 (3)"有効期限切れ電子証明書"または"失効済み電子証明書"の削除」を参照ください。

# ≪"利用者電子証明書"(利用者用)の場合≫

- ① 管理者へ再発行手続きを依頼してください。
- ② 管理者による利用者への再発行

「1. 管理者(契約法人)編」の「(6)"利用者電子証明書"の再発行」の手順で

再度、利用者へ'電子証明書を使用する権限を付与'してください。

③ 利用者による電子証明書の取得

「2. 利用者編」の「(1)"利用者電子証明書"の取得」の手順で、再度、電子証明書を 取得してください。

※有効期限切れの電子証明書の削除

「3. その他 (3)"有効期限切れ電子証明書"または"失効済み電子証明書"の削除」を参照ください。

# (2)ご利用パソコンを変更する場合

## ≪管理者が<u>お使いのパソコン</u>の場合≫

#### (電子証明書がインストールされたパソコン)

- ①お取引店窓口にて電子証明書の再発行手続きを行ってください。
- ② 管理者が新しいパソコンで電子証明書を取得 「1. 管理者(契約法人)編」の「(1)"契約法人電子証明書"の取得」の手順で 再度、電子証明書を取得してください。
- ③ 古いパソコンの廃棄

第三者による不正利用を防止するため、必ずインストールされた電子証明書の削除を 行ってください。

※古いパソコンの電子証明書の削除

「3. その他 (3)"有効期限切れ電子証明書"または"失効済み電子証明書"の削除」を参照ください。

# ≪利用者が<u>お使いのパソコン</u>の場合≫

(電子証明書がインストールされたパソコン)

- ① 管理者へ再発行手続きを依頼してください。
- ② 管理者による利用者への再発行 「1. 管理者(契約法人)編」の「(6)"利用者電子証明書"の再発行」の手順で 再度、利用者へ、電子証明書を使用する権限を付与'してください。
- ③ 利用者が新しいパソコンで電子証明書の取得

「2. 利用者編」の「(1)"利用者電子証明書"の取得」の手順で、再度、電子証明書を 取得してください。

④ 古いパソコンの廃棄

第三者による不正利用を防止するため、必ずインストールされた電子証明書の削除を 行ってください。

※古いパソコンの電子証明書の削除

「3. その他 (3)"有効期限切れ電子証明書"または"失効済み電子証明書"の削除」を参照ください。

(3)"有効期限切れ電子証明書"または"失効済み電子証明書"の削除

【ご注意ください】この作業は、削除対象の電子証明書を取得したパソコンから操作をします <u>"有効期限切れ電子証明書"または"失効済み電子証明書"のみ削除し、現在利用中の</u> <u>"有効な電子証明書"は絶対に削除しない</u>でください。
〇誤って削除した場合は、以下の手続きが必要となります

・管理者の"契約法人電子証明書"を削除した場合 再度、お取引店窓口で"再発行"の手続きを行ってください。
・<u>利用者</u>の"利用者電子証明書"を削除した場合 再度、管理者による"利用者電子証明書の再発行"を行ってください。

① 【<u>MicrosoftEdge</u>】を起動し、右上の【····】(設定など)アイコンをクリックし、 【設定】クリックします。

|                    |              |          |    |                 |                    |     |     | -     | ð            | ×  |
|--------------------|--------------|----------|----|-----------------|--------------------|-----|-----|-------|--------------|----|
|                    |              |          |    | A               | Q                  | *   | ୧⁄≡ | Ē     |              |    |
|                    |              | ● 音声読み上げ |    | 新しいタブ           |                    |     |     |       | Ctrl         | ţŢ |
|                    |              |          |    | 新しいウィンドウ        |                    |     |     |       | Ctr          | N  |
| <b>、のお客さま</b><br>▼ | 法人のお客さま<br>▼ | 東邦銀行について | Ę  | 新しい InPrivate   | י לירלי            | ウ   |     | Ct    | rl+Sh        | ۱N |
|                    |              |          |    | ズーム             |                    |     | -   | - 90% | % <b> </b> + | ⊿  |
|                    |              | _        | ~_ | か生になり           |                    | 山   | 略   |       |              | 0  |
|                    |              | Ī        | e  | Internet Explor | er <del>E</del> -1 | .1. | μн  |       | <u> І</u>    |    |
|                    |              |          |    | その他のツール         |                    |     |     |       | /            | >  |
| ングサ                | ービス「         | たすかる     | ŝ  | 設定              |                    |     |     |       |              |    |
|                    |              |          | 0  | ヘルプとフィードバ       | ック                 |     |     |       |              | >  |
|                    |              |          |    | Microsoft Edge  | を閉じ                | 5   |     |       |              |    |

② 画面左側の設定項目の中から、【プライバシー、検索、サービス】をクリックし、 右側の画面を下げて、セキュリティの【証明書の管理】をクリックします。

| 設定                                                                                                    |                                                                                                    |
|----------------------------------------------------------------------------------------------------|----------------------------------------------------------------------------------------------------|
|                                                                                                    |                                                                                                    |
| Q. 設定の検索                                                                                                    | ● ■ ■ ■ ■ ■ ■ ■ ■ ■ ■ ■ ■ ■ ■ ■ ■ ■ ■ ■                                                                                                    |
| (3) วีกว <sub>ั</sub> รไป                                                                                                    |                                                                                                    |
| 👌 プライバシー、検索、サービス                                                                                                    | キラッキングの防止 ⑦                                                                                                    |
| くじ 外親                                                                                                    | Web サイトでは、トラッカーを使用して閲覧に関する情報を収集します。Web サイトでは、この情報を使用して、サイトの改善やパーソナル設定された広<br>たたどのコンテンツの本テキティスページは、フーザーの生まった、コーザーの情報を使用して、サイトの改善やパーソナル設定された広                                                                                                    |
| 🔄 [スタート]、[ホーム]、および [新規] タブ                                                                                                    | industry for the formation of the formation of the format |
|                                                                                                    | ☆ ● ● ● ● ● ● ● ● ● ● ● ● ● ● ● ● ● ● ●                                                                                                    |
|                                                                                                    |                                                                                                    |
| 設定                                                                                                    | לייש לא אין אין אין אין אין אין אין אין אין אי                                                                                                    |
| <b>設定</b><br>Q 設定の検索                                                                                                    | <b>セキュリティ</b><br>Microsoft Edge のセキュリティ設定を管理                                                                                                    |
| <b>設定</b><br>Q 設定の検索<br>図 プロファイル                                                                                                    | <b>セキュリティ</b><br>Microsoft Edge のセキュリティ設定を管理<br>証明書の管理 2                                                                                                    |
| <ul> <li>設定の検索</li> <li>図 プロファイル</li> <li>合 プライバシー、検索、サービス</li> </ul>                                                                                             | <b>セキュリティ</b><br>Microsoft Edge のセキュリティ設定を管理<br>証明書の管理<br>HTM-server_Edmeと設定を管理します                                                                                                    |
| <ul> <li>設定の検索</li> <li>30 プロファイル</li> <li>合 プライバシー、検索、サービス</li> <li>④ 外親</li> </ul>                                                                              | セキュリティ<br>Microsoft Edge のセキュリティ設定を管理<br>証明書の管理<br>Hitherende State管理によす<br>Microsoft Defender Strate管理によす                                                                                                    |
| <ul> <li>設定の検索</li> <li>プロファイル</li> <li>プラファイル</li> <li>プライバシー、検索、サービス</li> <li>小親</li> <li>ご (スタート)、(ホーム)、および (新規) タブ</li> </ul>                                 | セキュリティ<br>Microsoft Edge のセキュリティ設定を管理<br>証明書の管理<br>Fill Part And And And And And And And And And And                                                                                                    |
| <ul> <li>設定の検索</li> <li>③ プロファイル</li> <li>⑤ プラファイル</li> <li>⑦ プライバシー、検索、サービス</li> <li>③ 外観</li> <li>⑤ (スタート)、(ホーム)、および (新規) タブ</li> <li>※ 共有、コピーして貼り付け</li> </ul> | セキュリティ<br>Microsoft Edge のセキュリティ設定を管理<br>証明書の管理<br>FiltNetworeの目を設定を管理します<br>Microsoft Defender SmartScreen<br>Microsoft Defender SmartScreen を使って思想のあらサイトやダウンロードから保護する                                                                                                    |

③ "証明書"画面が表示されます。 削除したい証明書を選択し、【削除】ボタンをクリックします。

| 証明書<br>目的( <u>N</u> ):<br>個人 ほかの人 中間証明機関 信頼されたルート証明機関 信頼された発行元 | ×<br>~<br>: 信頼されない発行元                                                                                                    |
|----------------------------------------------------------------|----------------------------------------------------------------------------------------------------|
| 発行先                                                            | <b> 現 7 ルンドリキ </b><br>38/16 <なし><br>「契約法人ID(10桁)+利用者ID"                                                                                                    |
| Toho Bank Internet Banking CA 2023/08                          | 28/16 <なし> 19/16 <なし> 19/16 <なし> 19/16 <なし> 19/16 <なし> 19/16 <なし> 19/16 <なし> 19/16 <なし> 19/16 <なし> 19/16 <なし> 19/16 <なし> 19/16 <なし> 19/16 <なし> 19/16 <なし> 19/16<br>19/16 <なし> 19/16<br>19/16<br>19/16<br>19/16<br>19/16<br>19/16<br>19/16<br>19/16<br>19/16<br>19/16<br>19/16<br>19/16<br>19/16<br>19/16<br>19/16<br>19/16<br>19/16<br>19/16<br> |
| インボート(D     エクスボート(E)<     削除(E)       証明書の目的<br><すべて>         | 更新作業後の削除の場合<br>発行先名が同一の更新前・更新後 2つの証明書が<br>表示されます。選び間違いにご注意ください。<br>なお、最新の証明書は、取得日から一年後の日付の<br>ものとなります。                                                                                                    |

④ 削除確認画面が表示されます。【はい】をクリックすると"証明書"画面が表示されます。 不要な証明書が削除されたことを確認し、【閉じる】をクリックします。

|                                      | 証明書<br>目的( <u>N</u> ): <すべて> |                  |                                      |                      |                  |  |  |
|--------------------------------------|------------------------------|------------------|--------------------------------------|----------------------|------------------|--|--|
|                                      | 個人 ほかの                       | 人 中間証明機          | 中間証明機関「信頼されたルート証明機関」信頼された発行元」信頼されない。 |                      |                  |  |  |
|                                      | 発行先<br><mark></mark>         | 67890            | 発行者<br>Toho Bank Internet Banking C  | 有効期限<br>4 2023/08/16 | フレンドリ名<br><なし>   |  |  |
| 明書                                   | ×                            |                  |                                      |                      |                  |  |  |
| 証明書を使って暗号化データの暗号化を解除できません。証明<br>ますか? | 明書を削除し                       |                  |                                      |                      |                  |  |  |
|                                      | いいえ(N)                       | エクスポート( <u>E</u> | ) 削除( <u>R</u> )                     |                      | 詳細設定( <u>A</u> ) |  |  |
|                                      | 2                            |                  |                                      |                      | 表示(⊻)            |  |  |
|                                      |                              |                  |                                      |                      | 閉じる( <u>C</u> )  |  |  |

⑤【MicrosoftEdge】の画面が表示されます。右上の【×】ボタンをクリックし、画面を閉じます。

| □ I III 法人インターネットパンキングサービス「× 🕸 設定                      | × +                                                                                        | - • ×   |  |  |  |  |
|--------------------------------------------------------|--------------------------------------------------------------------------------------------|---------|--|--|--|--|
| ← C                                                    |                                                                                            | G 🖆 🕀 🙁 |  |  |  |  |
| 設定                                                     | セキュリティ                                                                                     |         |  |  |  |  |
| Q. 設定の検索                                               | Microsoft Edge のセキュリティ設定を管理                                                                |         |  |  |  |  |
| <ul> <li>◎ プロファイル</li> <li>▲ プライバシー、検索、サービス</li> </ul> | <b>証明書の管理</b><br>HTTPS/SSLの証明書と設定を管理します                                                    |         |  |  |  |  |
| ③ 外観 ⑤ (スタート)、(ホーム)、および(新規)タブ                          | Microsoft Defender SmartScreen<br>Microsoft Defender SmartScreen を使って高きのあらサイトやダウンロードから保護する |         |  |  |  |  |
| 以上で、"有効期限切れ電子証明書"または、"失効済み電子証明書"の削除は完了しました。            |                                                                                            |         |  |  |  |  |